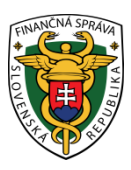

## Finančné riaditeľstvo SR

## Postup pre prihlásenie používateľov do EU CTP

#### Obsah

| Prístup do aplikácií colného portálu EÚ pre obchodníkov - EU CTP                      | 1  |
|---------------------------------------------------------------------------------------|----|
| Zamestnanec hospodárskeho subjektu                                                    | 2  |
| Zamestnanec colného zástupcu                                                          | 4  |
| Registrácia prístupu do aplikácií EU CTP                                              | 6  |
| Príklady vyplnenia registračného formulára - sekcia Oprávnenie konať v mene subjektu: | 7  |
| Prihlásenie cez SK-IAM                                                                | 8  |
| Prihlásenie s Občianskym preukazom s elektronickým čipom (eID karta)                  | 9  |
| Prihlásenie kvalifikovaným elektronickým podpisom (KEP)                               | 9  |
| Prihlásenie identifikátorom a heslom                                                  | 9  |
| Postup pri problémoch s prihlásením sa na portál EU CTP                               | 10 |

## Prístup do aplikácií colného portálu EÚ pre obchodníkov - EU CTP

V prípade ak subjekt nemá prístup do požadovanej aplikácie EU CTP je potrebné vykonať registračný proces (viď **Chyba! Nenašiel sa žiaden zdroj odkazov.**).

V prípade, že chce subjekt pristupovať do niektorej z aplikácií EU CTP, je potrebné vykonať úspešné prihlásenie. Od **02.03.2023** sa zmenil spôsob prihlasovania – prešiel pod správu národného autorizačného modulu SK-IAM.

Po vyplnení potrebných údajov o prihlasujúcom sa používateľovi na prihlasovacej stránke - prihlasovacia WAYF stránka – **Where are you from ?** - link: https://customs.ec.europa.eu/gtp (viď. Obrázok 1 alebo Obrázok 3) a stlačení tlačidla Odoslať je používateľ presmerovaný na prihlasovacie stránky SK-IAM (viď. Obrázok 7 -7), kde používateľ vykoná samotné prihlásenie. Po úspešnom prihlásení je používateľ presmerovaný spolu so svojimi autorizačnými údajmi naspäť a následne na stránky príslušnej aplikácie EU CTP.

V prípade colných rozhodnutí (CDS) je link na prihlasovaciu stránku nasledovný:

https://customs.ec.europa.eu/tpui-cdms-web/

Doteraz sa do aplikácií EU CTP prihlasovali subjekty priamo pod jedným spoločným účtom bez rozlíšenia, ktorá konkrétna osoba sa prihlasuje. Po presunutí správy identít na SK-IAM sa prihlasujú priamo zamestnanci / poverené osoby, ktorí budú mať poverenie konať za príslušný subjekt.

Z tohto dôvodu sa mení aj spôsob, akým bude vyplňovaná prihlasovacia WAYF stránka pri prístupe do aplikácie EU CTP.

Položka pre doménu sa vyplní hodnotou "**Colníctvo/Customs**" a položka pre krajinu prihlásenia sa vyplní hodnotou "**Slovakia**".

#### Zamestnanec hospodárskeho subjektu

V prípade, že používateľom bude zamestnanec hospodárskeho subjektu, je potrebné na prihlasovacej WAYF stránke vyplniť položku "**Vyberte druh subjektu:/Select type of actor**" pre druh subjektu vždy hodnotou "**Zamestnanec/Employee**".

Následne pod danou položkou v sekcii **"Konám v mene:/l am acting on behalf of:**" je potrebné zvoliť možnosť **"Tejto (fyzickej/právnickej) osoby/The following (natural/legal) person with**", keďže prihlasujúca osoba musí vždy konať v mene nejakého subjektu.

V položke "**Druh identifikátora/Type of id**" je potrebné zvoliť hodnotu "**EORI**" a do položky "**Identifikátor/ID**" je potrebné zapísať správnu hodnotu EORI identifikátora daného subjektu.

# Odkiaľ sa prihlasujete (Where Are You From? - WAYF)

| Vyberte doménu aplikácie, ku ktor                                                                                                    | ej požadujete prístup                 |
|----------------------------------------------------------------------------------------------------|---------------------------------------|
| Colníctvo                                                                                                    | ~                                     |
| Vyberte krajinu, v ktorej chcete by                                                                                                    | ⁄ť autentifikovaný                    |
| Slovakia                                                                                                    | ~                                     |
| Vyberte druh subjektu:                                                                                                    |                                       |
| Zamestnanec                                                                                                    | Prihlasuje sa vždy zamestnanec        |
| Konám v mene:                                                                                                    |                                       |
| <ul> <li>Vo vlastnom mene</li> <li>Tejto (fyzickej/právnickej) osoby:</li> </ul>                                                                                                    |                                       |
| Druh subjektu                                                                                                    | Musí konať vždy v mene nejakého       |
| Hospodársky subjekt                                                                                                    | subjektu, ktorý vystupuje v roli      |
|                                                                                                    | have a different set of the last      |
| Druh identifikátora                                                                                                    | hospodárskeho subjektu                |
| Druh identifikátora<br>EORI                                                                                                    | hospodárskeho subjektu                |
| Druh identifikátora<br>EORI<br>Identifikátor                                                                                                    | hospodárskeho subjektu<br>~           |
| Druh identifikátora<br>EORI<br>Identifikátor<br>SK1234567890                                                                                                    | hospodárskeho subjektu<br>V<br>Overiť |
| Druh identifikátora<br>EORI<br>Identifikátor<br>SK1234567890                                                                                                    | hospodárskeho subjektu<br>V<br>Overiť |
| Druh identifikátora<br>EORI<br>Identifikátor<br>SK1234567890<br>O Priamo<br>S mandátom od                                                                                                    | hospodárskeho subjektu<br>~<br>Overiť |
| Druh identifikátora<br>EORI<br>Identifikátor<br>SK1234567890<br>O Priamo<br>S mandátom od<br>S s mandátom od<br>Súhlasím s vyžiadaním informácií o<br>a s ich zaslaním do systému UUM&<br>EIS                          | hospodárskeho subjektu<br>V<br>Overiť |
| Druh identifikátora         EORI         Identifikátor         SK1234567890         ● Priamo         ● S mandátom od         ☑ Súhlasím s vyžiadaním informácií o a s ich zaslaním do systému UUM& EIS         Odoslať | hospodárskeho subjektu<br>v<br>Overiť |

Obrázok 1 - Vyplnenie prihlasovacej WAYF stránky v prípade prístupu zamestnanca konajúceho priamo za hospodársky subjekt

V prípade, že ako prihlasujúci druh subjektu nebol zvolený **"Zamestnanec/Employee**", tak po presmerovaní na prihlasovaciu stránku SK-IAM sa zobrazí oznámenie o nesprávnom vyplnení prihlasovacej WAYF stránky. Podobné oznámenie so znením konkrétnej chyby sa zobrazí aj v prípade nesprávneho vyplnenia niektorých ďalších položiek.

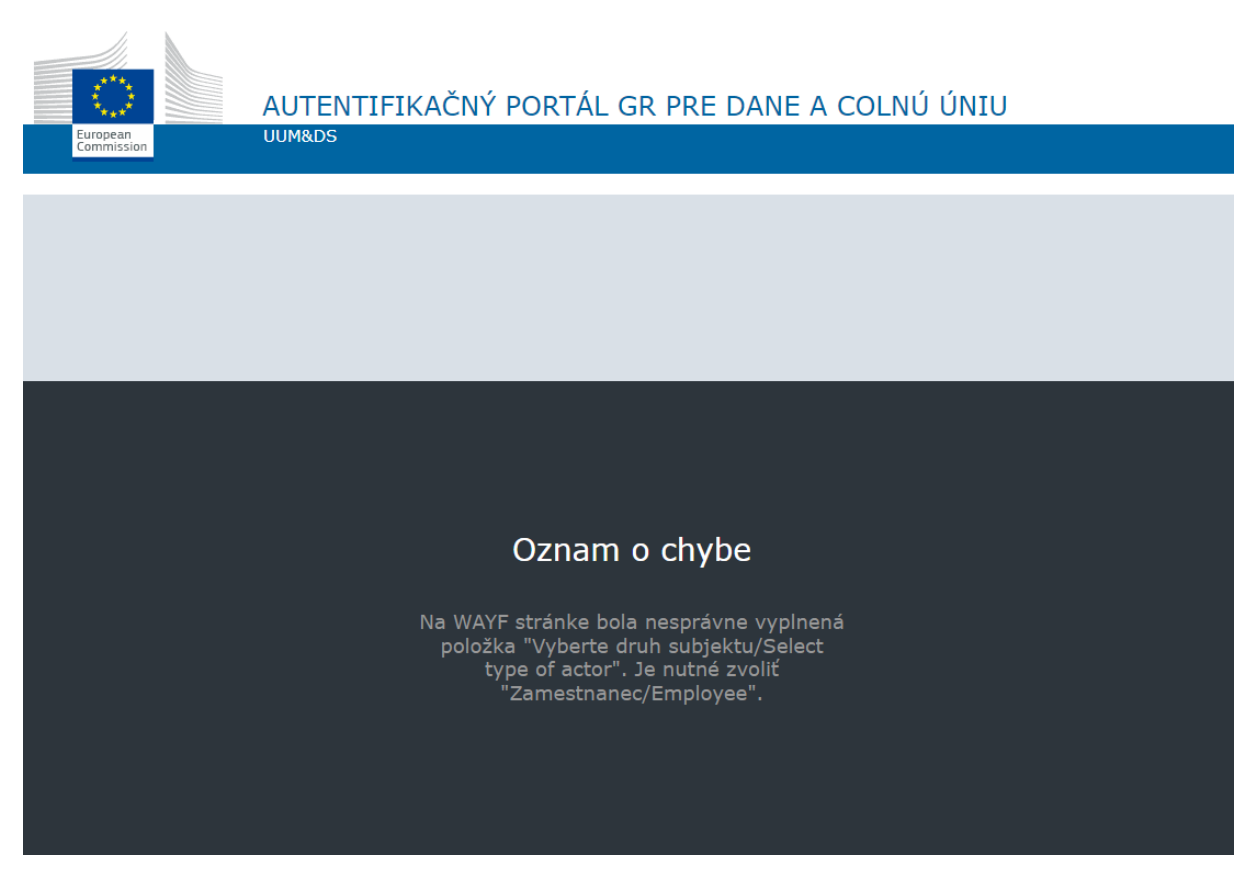

Obrázok 2 - Oznámenie o chybe pri nesprávnom vyplnení niektorej z položiek na prihlasovacej WAYF stránke

## Zamestnanec colného zástupcu

V prípade zastupovania hospodárskeho subjektu iným subjektom v roli colného zástupcu, sa do aplikácie EU CTP bude prihlasovať zamestnanec colného zástupcu. V takomto prípade je potrebné na prihlasovacej WAYF stránke taktiež vyplniť v prvom rade položku **"Vyberte druh subjektu:/Select type of actor**" hodnotou **"Zamestnanec/Employee**".

Následne je potrebné vyplniť položku **"Konám v mene:/I am acting on behalf of:**" hodnotami pre hospodársky subjekt, ktorý bude zastupovaný. Pod vyplnenými položkami hospodárskeho subjektu je potrebné zvoliť voľbu **"S mandátom od/Having a mandate from**". Po zvolení tejto voľby sa sprístupnia aj položky pre zadanie druhu subjektu, druhu a hodnoty identifikátora pre colného zástupcu, ktorého je daná osoba zamestnancom.

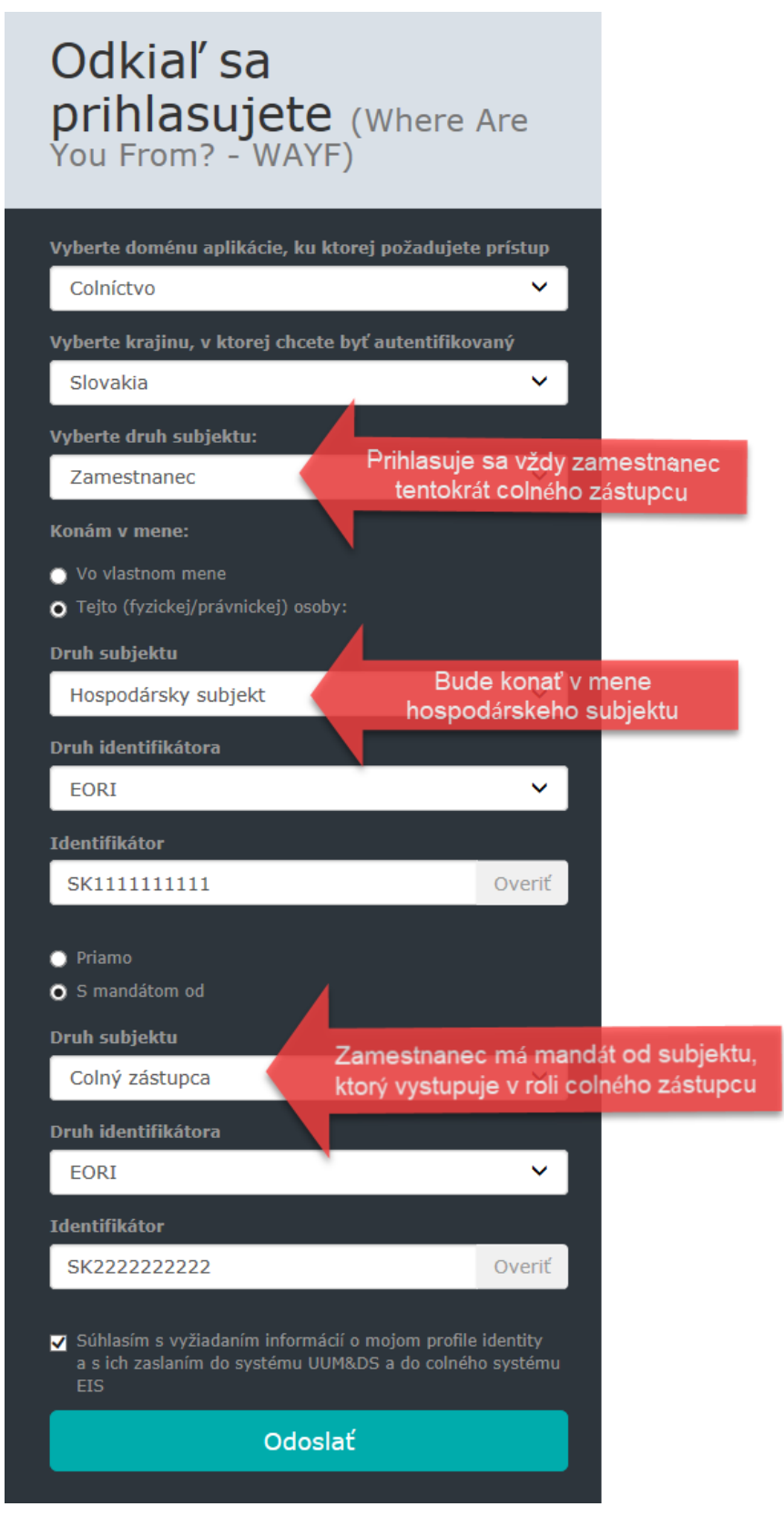

Obrázok 3 - Vyplnenie prihlasovacej WAYF stránky v prípade prístupu zamestnanca colného zástupcu konajúceho v mene hospodárskeho subjektu

Po stlačení tlačidla **Odoslať** bude používateľ presmerovaný na stránku SK-IAM, kde sa prihlási vybraným spôsobom autentifikácie <u>(viď. Prihlásenie cez SK-IAM)</u>.

## Registrácia prístupu do aplikácií EU CTP

Pre účel registrácie do aplikácii EU CTP sa používa registračný formulár pre registráciu do IS CEP. Viac informácii k vyplneniu registračného formulára nájde používateľa na webovom sídle IS CEP v časti "<u>Registrácia</u>"

V prípade ak používateľ je už registrovaný v IS CEP a potrebuje vykonať zmenu v registrovaných údajoch z dôvodu prístupu do EU CTP, rovnako vyplní a odošle registračný formulár, ktorý sa používa nielen pre IS CEP ale aj pre prístup na EU CTP a jednotlivé jeho aplikácie, pričom v časti "C. Osoby oprávnené konať v mene subjektu" v sekcii "Oprávnenie konať v mene subjektu" je potrebné zaškrtnúť možnosť "**Špeciálne**".

Následne v poli "**Rozsah obmedzení a oprávnení**" je potrebné uviesť konkrétnu aplikáciu príp. zoznam aplikácií EU CTP, do ktorých sa požaduje prístup používateľa. Ak spolu s prístupom do niektorej z aplikácií EU CTP požaduje používateľ aj prístup do systému IS CEP (nebol doteraz do tohto systému zaregistrovaný), uvedie v rámci zoznamu aplikácií aj CEP.

Zoznam dostupných aplikácií EU CTP/CEP:

- CDS
- AEO
- BTI
- INF
- ICS2
- CEP

Príklady vyplnenia registračného formulára - sekcia Oprávnenie konať v mene subjektu:

| Oprávnenie konať v mene subjektu                                   | *                                |
|--------------------------------------------------------------------|----------------------------------|
| Právny titul konania •                                             | Poverená osoba 🗸 ?               |
| Rozsah oprávnenia konať v mene subje                               | ektu •                           |
| <ul> <li>Všeobecné (oprávnenie na vš</li> <li>Špeciálne</li> </ul> | etky právne úkony bez obmedzení) |
| Rozsah oprávnení a obmedzení                                       |                                  |
| AEO, BTI                                                           | 2                                |
| Platnosť oprávnenia od •                                           | Platnosť oprávnenia do ?         |

Obrázok 4 - Príklad vyplnenia registračného formulára v prípade požiadavky pre prístup do aplikácií EU CTP bez požiadavky prístupu do IS CEP

| Oprávnenie konať v mene subjektu                                   |                                  | ^ |
|--------------------------------------------------------------------|----------------------------------|---|
| Právny titul konania •                                             | Poverená osoba 🗸 ?               |   |
| Rozsah oprávnenia konať v mene subje                               | ektu *                           |   |
| <ul> <li>Všeobecné (oprávnenie na vš</li> <li>Špeciálne</li> </ul> | etky právne úkony bez obmedzení) |   |
| Rozsah oprávnení a obmedzení                                       |                                  |   |
| AEO, BTI, CEP                                                      |                                  |   |
| Platnosť oprávnenia od •                                           | Platnosť oprávnenia do ?         |   |

Obrázok 5 - Príklad vyplnenia registračného formulára v prípade požiadavky pre prístup do aplikácie/aplikácií EU CTP a zároveň požiadavky pre prístup do IS CEP pre používateľa, ktorý nebol doteraz v IS CEP registrovaný

| Oprávnenie konať v mene subjekt                                                    | u                                 | ^ |
|------------------------------------------------------------------------------------|-----------------------------------|---|
| Právny titul konania •                                                             | Poverená osoba V ?                |   |
| Rozsah oprávnenia konať v mene subj                                                | jektu •                           |   |
| <ul> <li>Všeobecné (oprávnenie na vš<br/><ul> <li>Špeciálne</li> </ul> </li> </ul> | šetky právne úkony bez obmedzení) |   |
| Rozsah oprávnení a obmedzení                                                       |                                   |   |
| ID a heslo na prístup do EU CTP -                                                  | technické problémy na strane FS   | 2 |
| Platnosť oprávnenia od *                                                           | ? Platnosť oprávnenia do          | ? |

Obrázok 6 - Príklad vyplnenia registračného formulára v prípade technických problémov na strane finančnej správy, ktoré neumožňujú používateľovi prihlásenie sa cez KEP alebo eID kartu do EU CTP.

## Prihlásenie cez SK-IAM

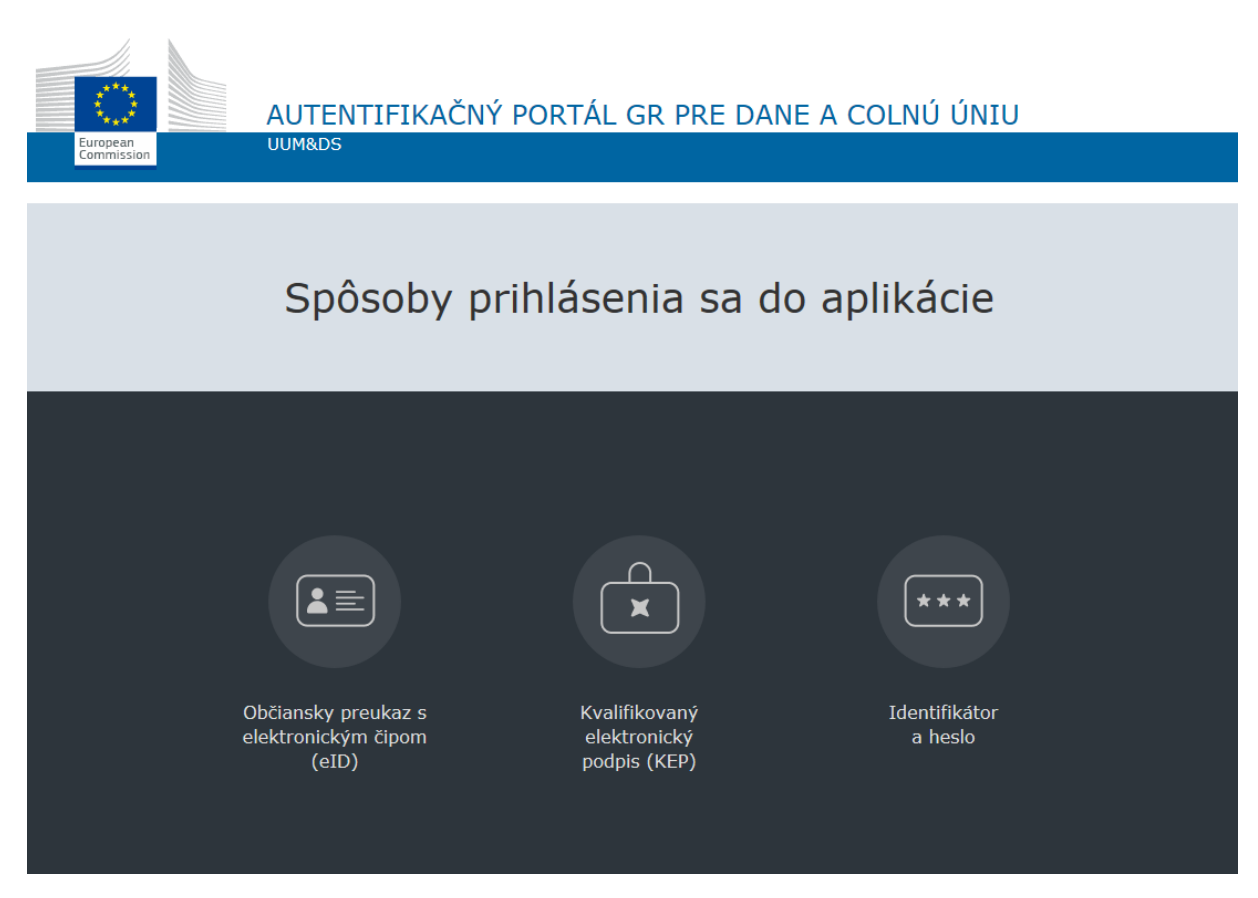

Obrázok 7 - Stránka SK-IAM pre výber spôsobu autentifikácie

Používateľ už registrovaný v informačnom systéme CEP (IS CEP) sa do aplikácií EU CTP bude môcť autentifikovať buď pomocou kvalifikovaného elektronického podpisu (KEP) alebo pomocou občianskeho preukazu s elektronickým čipom (elD karta).

Používateľ, ktorý nie je ešte zaregistrovaný v IS CEP a ktorému bol v predchádzajúcom období pridelený identifikátor a heslo pre účel prihlásenia sa do EU CTP a ktorý ani nebude požadovať prístup do IS CEP s cieľom podávania colných vyhlásení, ale iba do aplikácií EU CTP, sa počas prechodného obdobia, t.j. **do 01.12.2023** bude môcť prihlasovať prostredníctvom identifikátora a hesla.

Pred uplynutí prechodného obdobia odporúčame používateľom, ktorí pre prihlasovanie používajú identifikátor a heslo, <u>aktivovať si v dostatočnom časovom predstihu</u> KEP alebo si zabezpečiť vydanie eID karty, pomocou ktorých sa po uplynutí prechodného obdobia bude používateľ prihlasovať do EU CTP.

#### Prihlásenie s Občianskym preukazom s elektronickým čipom (eID karta)

Používateľ, ktorý sa doteraz do IS CEP neprihlasoval pomocou eID karty a chce daný typ autentifikácie používať pre prístup do aplikácií EU CTP, musí pre aktivovanie tohto spôsobu autentifikácie vykonať jednorazové prihlásenie týmto spôsobom najskôr do systému IS CEP (https://www.cep.financnasprava.sk/sk/titulna-stranka).

Pri tomto prihlásení používateľ zvolí možnosť "Prihlásenie", následne zvolí možnosť "Obchodníci" a tu si zvolí spôsob prihlásenia cez "Občiansky preukaz s elektronickým čipom (eID). Po presmerovaní na portál ÚPVS (slovensko.sk) používateľ vždy zvolí výber subjektu pre zastupovanie **svoju osobu** (nie právnickú osobu alebo živnostníka). Následne sa vykoná jednorazová automatická aktivácia tohto spôsobu autentifikácie pre daného používateľa a **ak má používateľ zaregistrované oprávnenie konať v mene subjektu na prístup do požadovaných aplikácií EU CTP prostredníctvom registračného formulára, môže sa následne týmto spôsobom prihlasovať aj do aplikácií EU CTP.** 

#### Prihlásenie kvalifikovaným elektronickým podpisom (KEP)

Používatelia, ktorí sa prihlasujú do IS CEP pomocou KEPu, môžu daný spôsob autentifikácie používať aj do aplikácií EU CTP **po registrácii prístupu do požadovaných aplikácií EU CTP prostredníctvom registračného formulára**.

#### Prihlásenie identifikátorom a heslom

Tento spôsob prihlásenia je možný počas **prechodného obdobia**, t.j. **do 01.12.2023**, pre používateľov, ktorým bol v predchádzajúcom období pre účel prihlásenia sa do EU CTP pridelený identifikátor a heslo a doteraz nezaslali registračný formulár na registráciu do EU CTP a následné prihlásenie sa do jeho aplikácii prostredníctvom KEPu alebo eID karty.

Po uplynutí prechodného obdobia, t.j. od 02.12.2023 bude prihlásenie identifikátorom a heslom umožnené <u>len v prípade</u> technických problémov na strane finančnej správy pri prihlasovaní sa cez KEP a eID kartu. Počas trvania technických problémov máte možnosť buď strpieť dané technické problémy a počkať na ich odstránenie, alebo v prípade, ak prihlásenie do EU CTP neznesie odklad, požiadať o pridelenie Identifikátora a hesla a to cez registračný formulár do IS CEP. Tento spôsob prihlásenia bude <u>len dočasný</u> do obnovenia funkčnosti prihlásenia cez KEP alebo eID kartu. Registrácia (pridelenie Identifikátora a hesla) sa realizuje len v pracovných dňoch.

Používateľom bude, pred prvým prihlásením do aplikácií EU CTP prostredníctvom identifikátora a hesla, doručená informácia o prvotnom jednorazovom hesle. Po prvom úspešnom prihlásení bude používateľ vyzvaný na zmenu tohto hesla.

#### Postup pri problémoch s prihlásením sa na portál EU CTP

V prípade, ak sa pri prihlasovaní do EU CTP vyskytne chyba, o ktorej bude používateľovi zobrazené chybové hlásenie (napr. obdobné ako Obrázok 2), bude používateľ kontaktovať call centrum finančnej správy pomocou <u>kontaktného formuláru</u>, kde si používateľ zvolí tému dopytu "Portál EU CTP" a následne vyplní ďalšie údaje vo formulári.

V texte dopytu okrem iného uvedie aj dátum a čas výskytu chyby. Formou prílohy priloží Print Screen (obrázok) chybového hlásenia a rovnako priloží aj Print Screen údajov, ktoré vyplnil pri prihlasovaní sa na portál (napr. viď Obrázok 1 alebo Obrázok 3)

V prípade nejasností môže používateľ kontaktovať call centrum finančnej správy aj na infolinke 048 / 43 17 222, voľba č. 5.